City of Chicago

# Special Events Permit

User Guide [Ver. 1.0]

City of Chicago 2/10/2015

# Contents

| 1. Application Type         | 2   |
|-----------------------------|-----|
| 2. Basic Information        | 5   |
| Event Type                  | 5   |
| Athletic Event              | 5   |
| Assembly                    | 7   |
| Block Party                 | 8   |
| Festival                    | 9   |
| Filming                     | .10 |
| Parade                      | .11 |
| Sidewalk Sale               | .12 |
| 3. Application Information  | .13 |
| 4. Event Information        | .18 |
| Event Specific Information  | .18 |
| Athletic Event Information  | .18 |
| Assembly Information        | .19 |
| Block Party Information     | .20 |
| Festival Information        | .21 |
| Filming Information         | .22 |
| Parade Information          | .23 |
| Sidewalk Sale Information   | .24 |
| Location Information        | .25 |
| Service Request Information | .27 |
| 5. Legal Agreements         | .30 |
| 6. Status                   | .31 |
| Sign Out                    | .32 |

# 1. Application Type

To manage your account, sign in using your credentials.

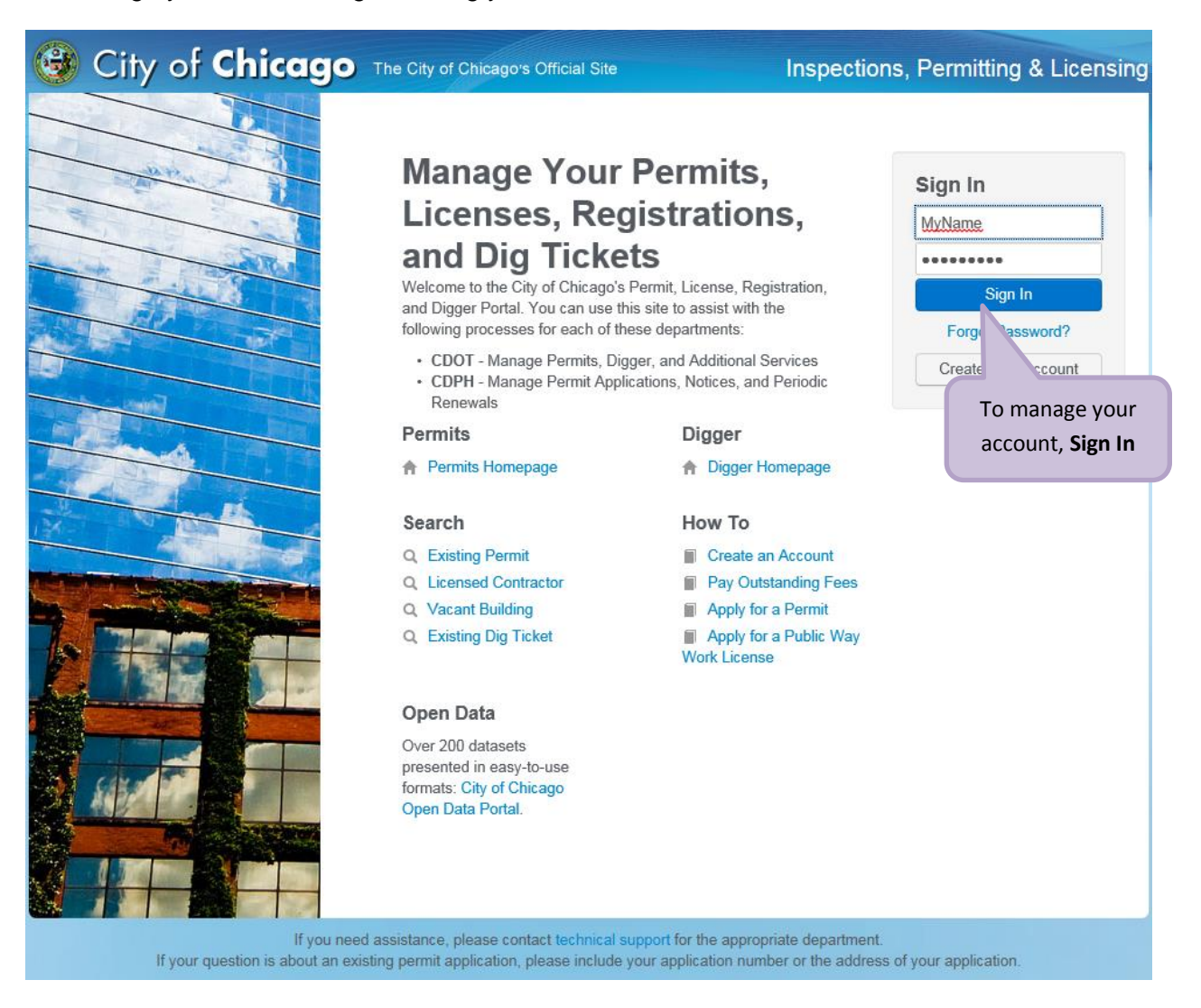

# To create a new permit

- *Click* the 'Create New' drop-down
- Select 'Permit Application'

| 🞯 City of Chicag                                               | The City of Chicago's Official S     | ite Inspectio     | ons, Permitting & | Licensing |
|----------------------------------------------------------------|--------------------------------------|-------------------|-------------------|-----------|
| Doug Watson +                                                  |                                      |                   |                   | Cart (0)  |
| Permit Digger                                                  | 1. Click 'Create New                 | *                 |                   |           |
| Create New ~<br>Permit Application<br>Dig Ticket<br>Hit Report | 2. Select 'Permit A                  | Application'      | Complete          | 0         |
| Set your filters and click search to<br>update your dashboard. | CDOT Trucking<br>Permit<br>DOT185207 | 121 N LA SALLE ST | Complete          | 0         |

## On the "Select Application' screen

# Select 'CDOT Special Events Permit'

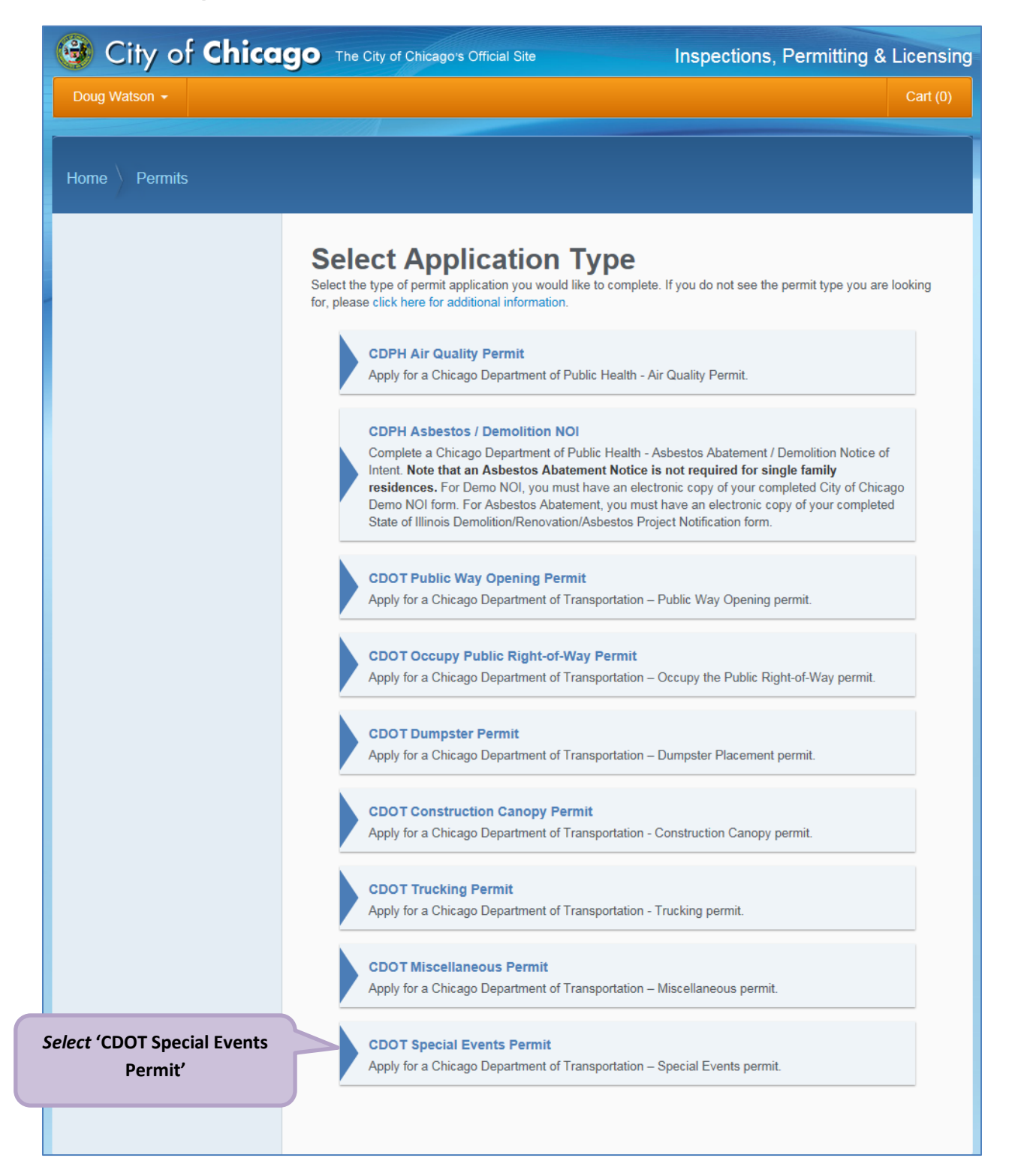

2. Basic Information is the next step...

# 2. Basic Information

# **Event Type**

#### **Athletic Event**

#### Enter the Basic Information

| 😼 City of <b>Chicc</b>                                             | The City of Chicago's Off                                                   | icial Site                              | Inspections, Permitting &                            | Licensing                        |
|--------------------------------------------------------------------|-----------------------------------------------------------------------------|-----------------------------------------|------------------------------------------------------|----------------------------------|
| Doug Watson -                                                      |                                                                             |                                         |                                                      | Cart (0)                         |
| Home Permits <b>Apply</b>                                          |                                                                             |                                         |                                                      |                                  |
| Application Type     Basic Information     Application Information | Basic Inform<br>Please enter the type, start date<br>* Required Information | ation<br>e, and end dates of the event. | 1. <i>Enter</i> the <b>'Even</b><br>Name' (optional) | t                                |
| <ol> <li>Event Information</li> <li>Legal Agreements</li> </ol>    | Event Name                                                                  | Athletic Special Event                  |                                                      | 2. <i>Select</i> from            |
| 6. Status                                                          | Start Date                                                                  | Athletic Event                          | *                                                    | arop-aown list                   |
|                                                                    | End Date                                                                    | 02/17/2015                              | *                                                    | the <b>'Start Date</b>           |
| Indicatos a roquirad i                                             | Description of Event                                                        |                                         |                                                      | 4. Click & Sele<br>the 'End Date |
|                                                                    |                                                                             |                                         |                                                      |                                  |
|                                                                    | Previous Step Next Step                                                     | 5. <i>Click</i> th<br>button t          | e <b>'Next Step'</b><br>to Proceed.                  |                                  |

- 'Event Name' (optional) Enter a brief Event Name
- Select the 'Type of Event' from the drop-down list

- Select the 'Start Date'
  - o Clicking in the field pops up a calendar
  - *Click* a date to select

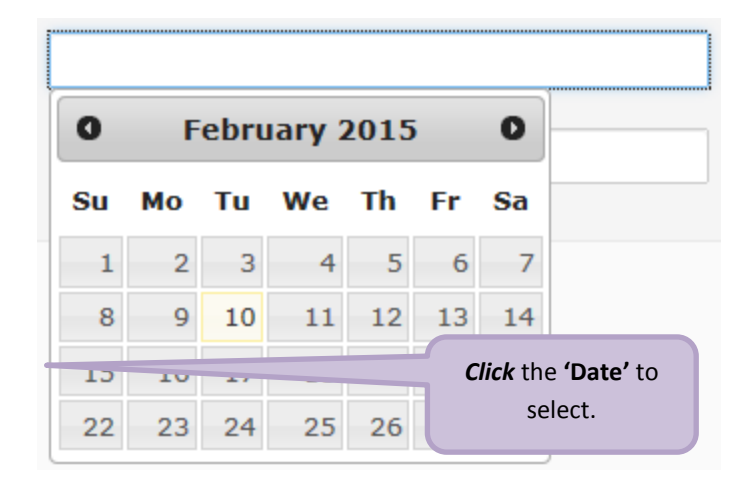

- Select the 'End Date'
  - o Clicking in the field pops up a calendar
  - *Click* a date to select

| 0  | E  | obri |    | 0015 |    | •  |
|----|----|------|----|------|----|----|
| Su | Мо | Ти   | We | Th   | Fr | Sa |
| 1  | 2  | 3    | 4  | 5    | 6  | 7  |
| 8  | 9  | 10   | 11 | 12   | 13 | 14 |
| 15 | 16 | 17   | 18 | 19   | 20 | 21 |
| 22 | 23 | 24   | 25 | 26   | 27 |    |

- Enter a 'Description of Event' (optional)
- Click the 'Next Step' button to proceed
- 3. Application Information is the next step...

# Assembly

#### Enter the Basic Information

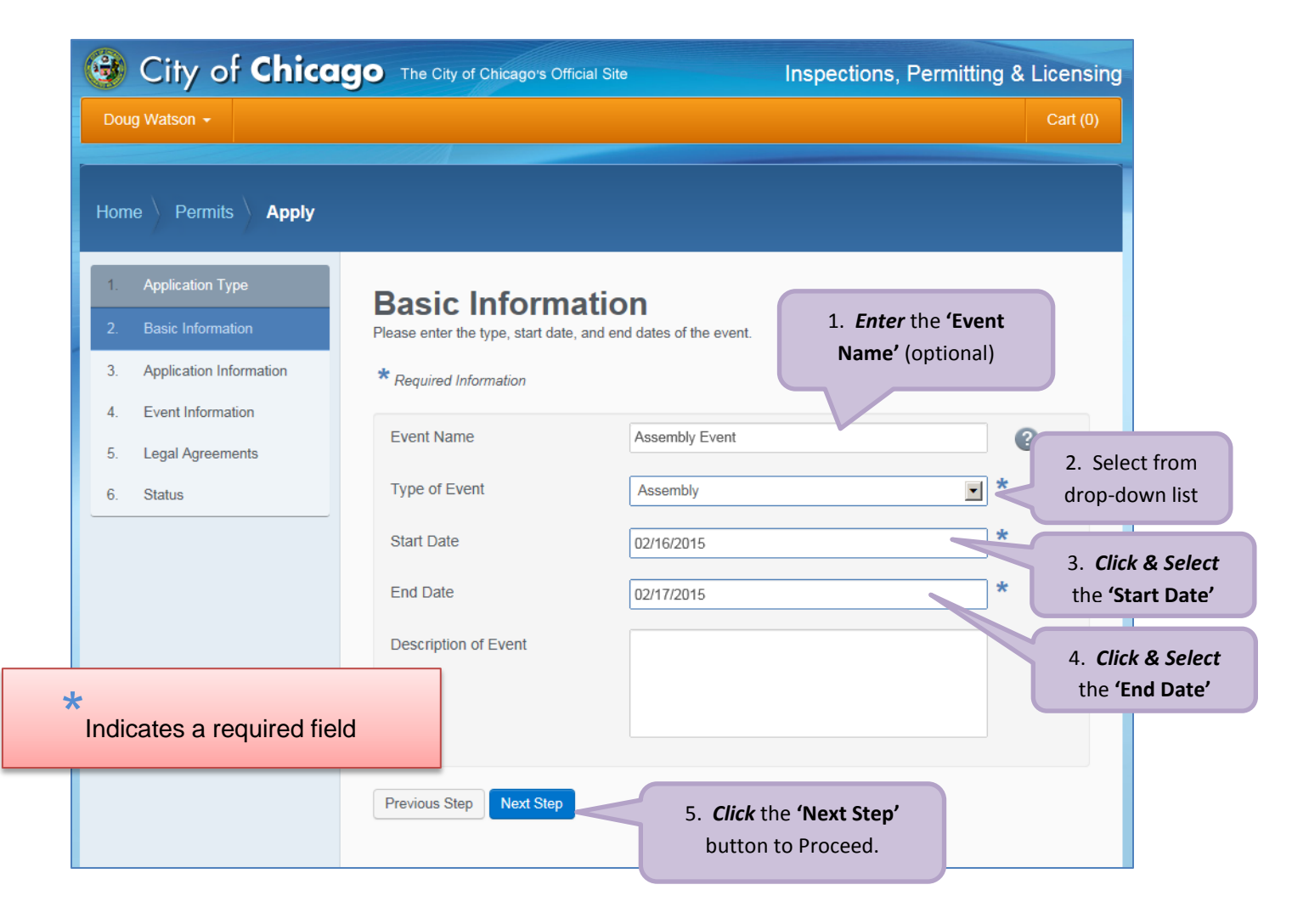

# **Block Party**

## Enter the Basic Information

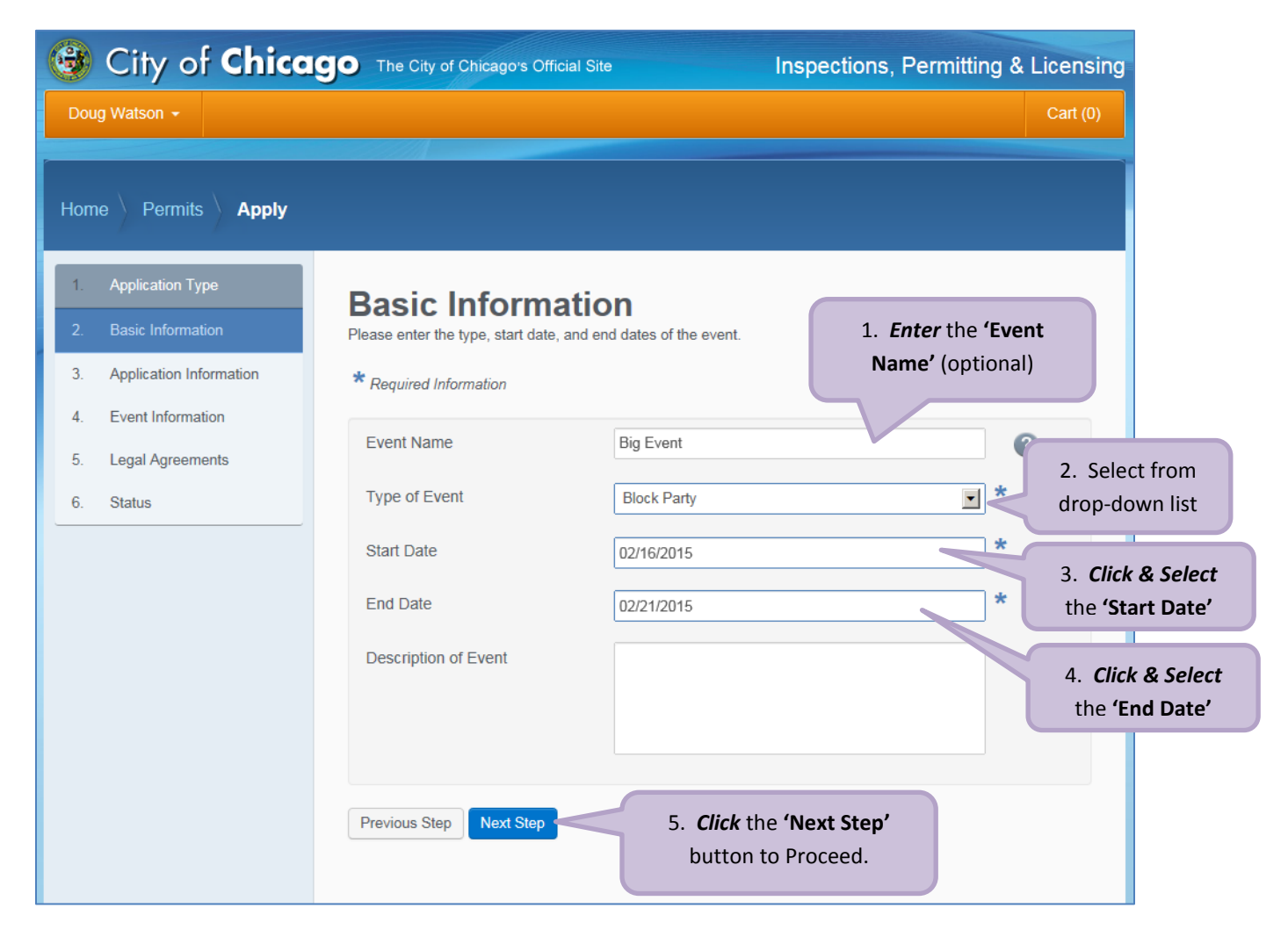

# **Festival**

# Enter the Basic Information

| Doug Watson -                                                                                                    | IGO The City of Chicago's Offic                     | cial Site                            | Inspections, Permitting &                             | Licensing<br>Cart (0)                                   |
|----------------------------------------------------------------------------------------------------|-----------------------------------------------------|--------------------------------------|-------------------------------------------------------|---------------------------------------------------------|
| Home     Permits     Apply       1.     Application Type       2.     Basic Information       3.     Application Information | Basic Informa<br>Please enter the type, start date, | ation<br>and end dates of the event. | 1. <i>Enter</i> the <b>'Event</b><br>Name' (optional) |                                                         |
| <ol> <li>Event Information</li> <li>Legal Agreements</li> <li>Status</li> </ol>                                              | Event Name<br>Type of Event                         | Spring Festival                      |                                                       | 2. Select from drop-down list                           |
|                                                                                                    | Start Date                                          | 02/16/2015                           | *                                                     | 3. <i>Click &amp; Selec</i><br>the <b>'Start Date</b> ' |
| Indicates a required                                                                                                    | Description of Event                                |                                      |                                                       | 4. <i>Click &amp; Selec</i><br>the <b>'End Date'</b>    |
|                                                                                                    | Previous Step Next Step                             | 5. <i>Click</i> the button           | ne <b>'Next Step'</b><br>to Proceed.                  |                                                         |

# Filming

## Enter the Basic Information

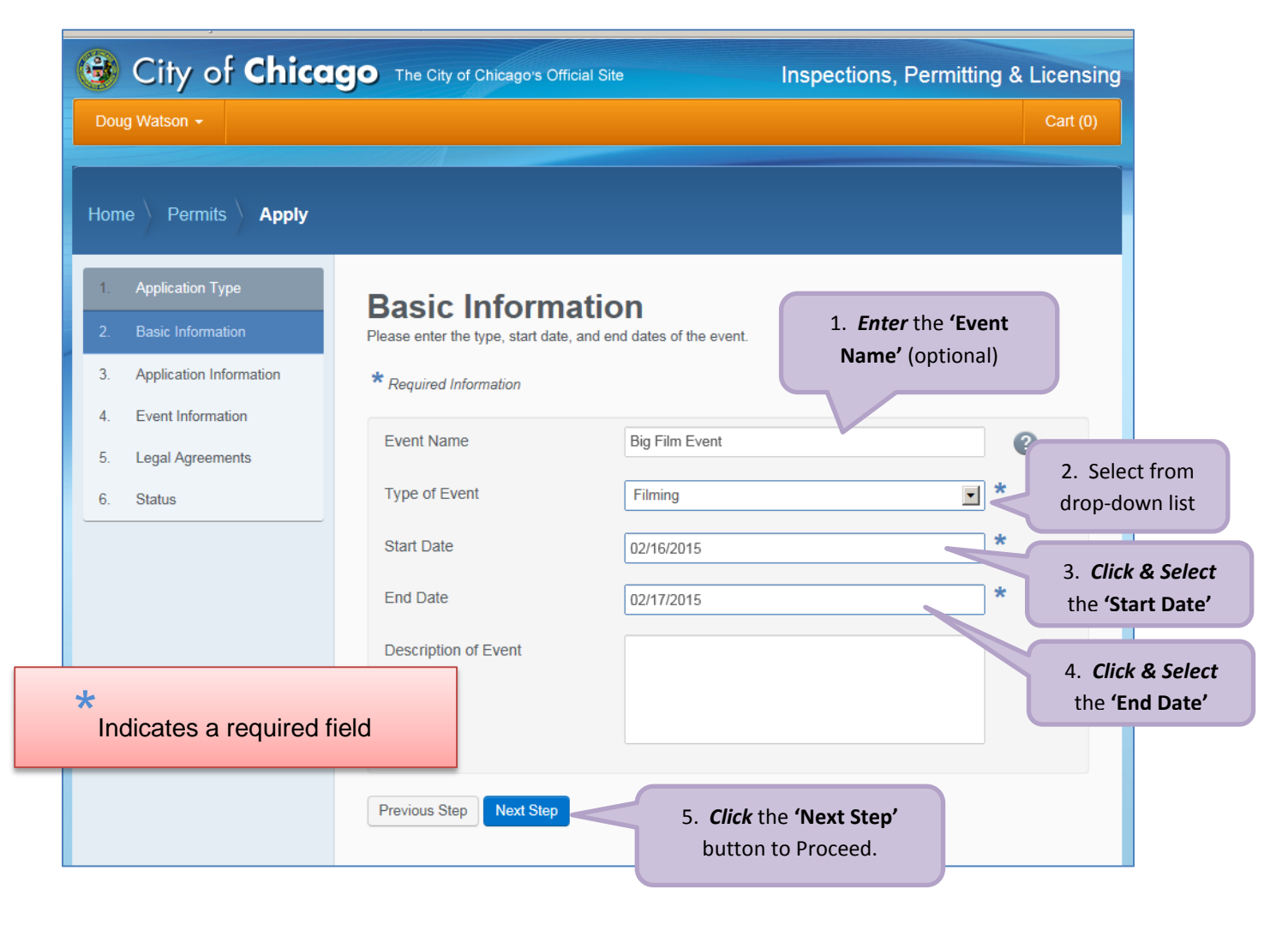

## Parade

# Enter the Basic Information

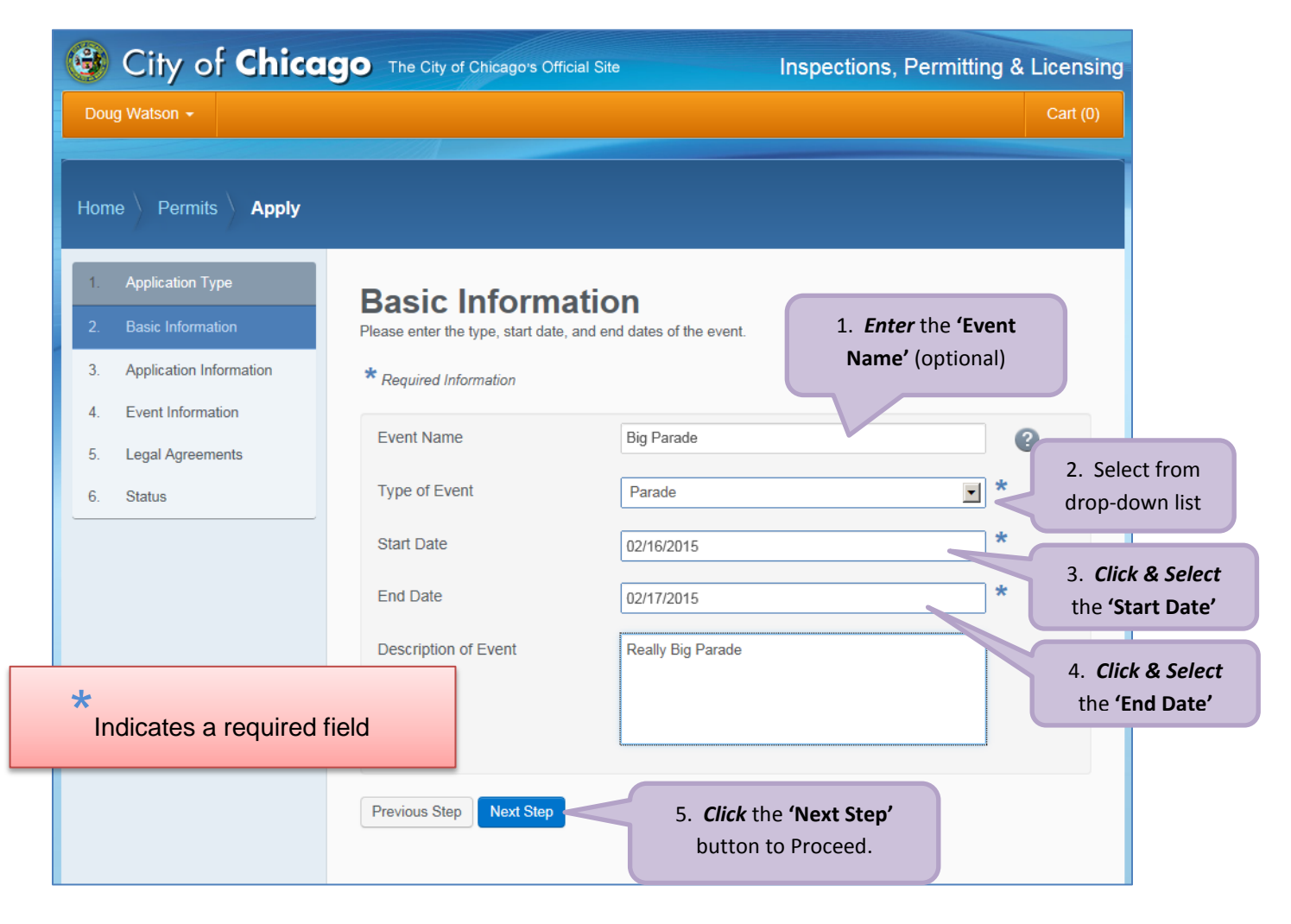

# Sidewalk Sale

#### Enter the Basic Information

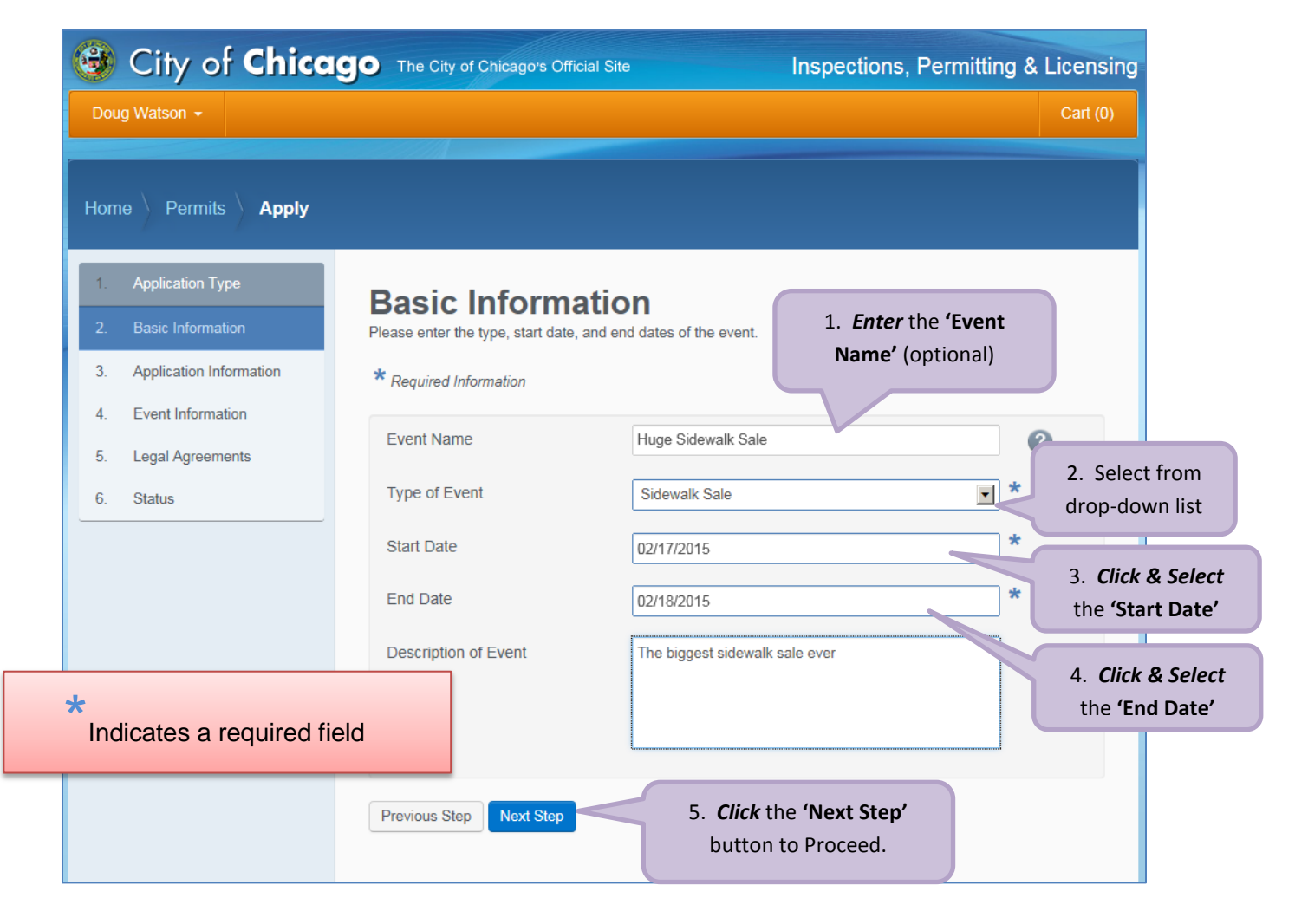

# 3. Application Information

| 🕲 City of <b>Chica</b>                                                                              | <b>90</b> The City of Chicago's Official Site Inspections, Permitting & Licensing                                                                                                    |
|----------------------------------------------------------------------------------------------------|----------------------------------------------------------------------------------------------------|
| Doug Watson 👻                                                                                       | Cart (0)                                                                                                    |
| Home Permits Apply                                                                                  |                                                                                                    |
| 1.Application Type2.Basic Information3.Application Information4.Event Information5.Legal Agreements | Application Information         Provide the emergency contact information below. You must add one person set as 'Primary.'         * Required Information         Emergency Contact Information         Is Primary?       Name         Phone       E-Mail |
| 6. Status                                                                                           | + Add Emergency Contact Information Click the '+ Add Emergency Contact Information' (required) button                                                                                                    |
|                                                                                                    | City Contract / Ordinance Information I need to enter City Contract or Ordinance Information for this permit. Previous Step Next Step                                                                                                    |

# Add Emergency Contact Information

• Click the '+Add Emergency Contact Information' button

| Add Emergency Contact In | formation | * Indicates a required field                           | ×                    |
|--------------------------|-----------|--------------------------------------------------------|----------------------|
| Is Primary?              | Yes       |                                                        | · *                  |
| Name                     | Johnso    | on                                                     | *                    |
| Phone                    | (512)5    | 55-1212                                                | *                    |
| E-Mail                   |           |                                                        |                      |
| Additional Information   |           |                                                        |                      |
|                          |           | Cancel Add Emergency Conta                             | ct Information       |
|                          |           |                                                        |                      |
|                          |           | <i>Click</i> the <b>'Add Em</b><br>Contact Information | ergency<br>n' button |

The Emergency Contact Information has been recorded

- 'City Contract / Ordinance Information' (not required) can be *entered* in the space provided.
- Click 'Next Step' to proceed.

|                      | City of <b>Chica</b>                                                                          | • The City of Ch                                                            | nicago's Of                                          | ficial Site                                                       |                                                    | Inspections, Perm                                                               | itting & Licensing                         |
|----------------------|-----------------------------------------------------------------------------------------------|-----------------------------------------------------------------------------|------------------------------------------------------|-------------------------------------------------------------------|----------------------------------------------------|---------------------------------------------------------------------------------|--------------------------------------------|
| Dou                  | g Watson 👻                                                                                    |                                                                             |                                                      |                                                                   |                                                    |                                                                                 | Cart (0)                                   |
| Hom                  | e Permits <b>Apply</b>                                                                        |                                                                             |                                                      |                                                                   |                                                    |                                                                                 |                                            |
| 1.<br>2.<br>3.<br>4. | Application Type<br>Basic Job Information<br>Application Information<br>Newsstand Information | Applicat<br>Provide the emerge<br>relevant contract or<br>* Required Inform | tion I<br>ncy contact<br>ordinance in<br>ation       | nformation<br>information below. You<br>nformation, enter that in | <b>) N</b><br>u must add c<br>nformation a         | one person set as 'Primary.'<br>s well.                                         | If there is any                            |
| 5.                   | Legal Agreements                                                                              | Emergency                                                                   | Contac                                               | t Information                                                     |                                                    |                                                                                 |                                            |
| 6.                   | Status                                                                                        | Is Primary?                                                                 |                                                      |                                                                   |                                                    |                                                                                 |                                            |
|                      |                                                                                               | Yes                                                                         | Johnson                                              | (512)555-1212 😯                                                   |                                                    |                                                                                 | Edit   Delete                              |
|                      |                                                                                               | + Add Emerger<br>City Contra<br>I need to enter<br>Previous Step            | ncy Contact<br>ct / Ordi<br>City Contra<br>Next Step | Information nance Informat ct or Ordinance Informat <i>Click</i>  | ion<br>ation for this<br>the <b>'Nex</b><br>to Pro | 'City Contract<br>Informatio<br>entered<br>permit.<br>tt Step' button<br>bceed. | <b>/ Ordinance<br/>n'</b> can be<br>'here. |

Note: City Contract / Ordinance Information is optional. If that information does not apply, Click 'Next Step' to proceed

# *Clicking* in the space for 'City Contract / Ordinance Information' will pop up an entry window

| City Contract / Ordinance<br>Enter the City Contract informatio | Information<br>n if applicable |   |
|-----------------------------------------------------------------|--------------------------------|---|
| City Contract #                                                 |                                | • |
| Department Responsible                                          |                                | ? |
| Enter the Ordinance information,                                | if applicable                  |   |
| Ordinance #                                                     |                                | • |
| Page #                                                          |                                | 2 |
| Date of Passage                                                 |                                | • |
| End Date of Ordinance                                           |                                | 2 |

- Enter the 'City Contract #'
- Select the department that the contract was issued for

| $\mathbb{R}^{n}$ |                                                    |
|------------------|----------------------------------------------------|
|                  | •                                                  |
|                  |                                                    |
| ÷.,              |                                                    |
|                  | Chicago City Colleges                              |
| Π                | Chicago Public Building Commission                 |
|                  | Chicago Public Schools                             |
| ſ                | Department of Aviation                             |
|                  | Department of Streets and Sanitation - Forestry Di |
| 1                | Department of Transportation                       |
| r                | Department of Water Management - Sewer Division    |
|                  | Department of Water Management - Water Division    |

- Enter the 'Ordinance #' if this application is being carried out under a City ordinance
- Enter the 'Page #' the page number of the applicable ordinance

- Select the 'Date of Passage' Date of the passage of the ordinance that applies
  - *Clicking* in the field pops up a calendar
  - Click a date to select

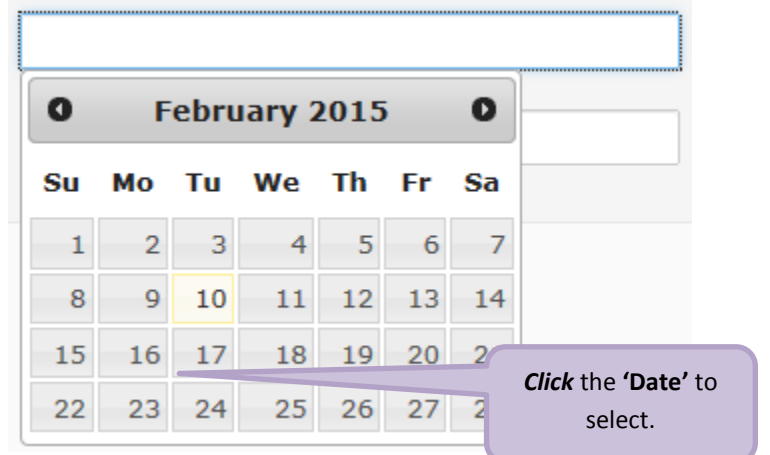

- Select the 'End Date of Ordinance' End date of the ordinance
  - *Clicking* in the field pops up a calendar
  - Click a date to select

| 0  | F  | ebru | iary 2 | 2015 |    | 0  |                 |
|----|----|------|--------|------|----|----|-----------------|
| Su | Мо | Tu   | We     | Th   | Fr | Sa |                 |
| 1  | 2  | 3    | 4      | 5    | 6  | 7  |                 |
| 8  | 9  | 10   | 11     | 12   | 13 | 14 |                 |
| 15 | 16 | 17   | 18     | 19   | 20 | 21 | Click the 'Date |
| 22 | 23 | 24   | 25     | 26   | 27 | 28 | select.         |

4. Event Information is the next step...

# 4. Event Information

The 'Event Information' page is displayed

# **Event Specific Information**

#### **Athletic Event Information**

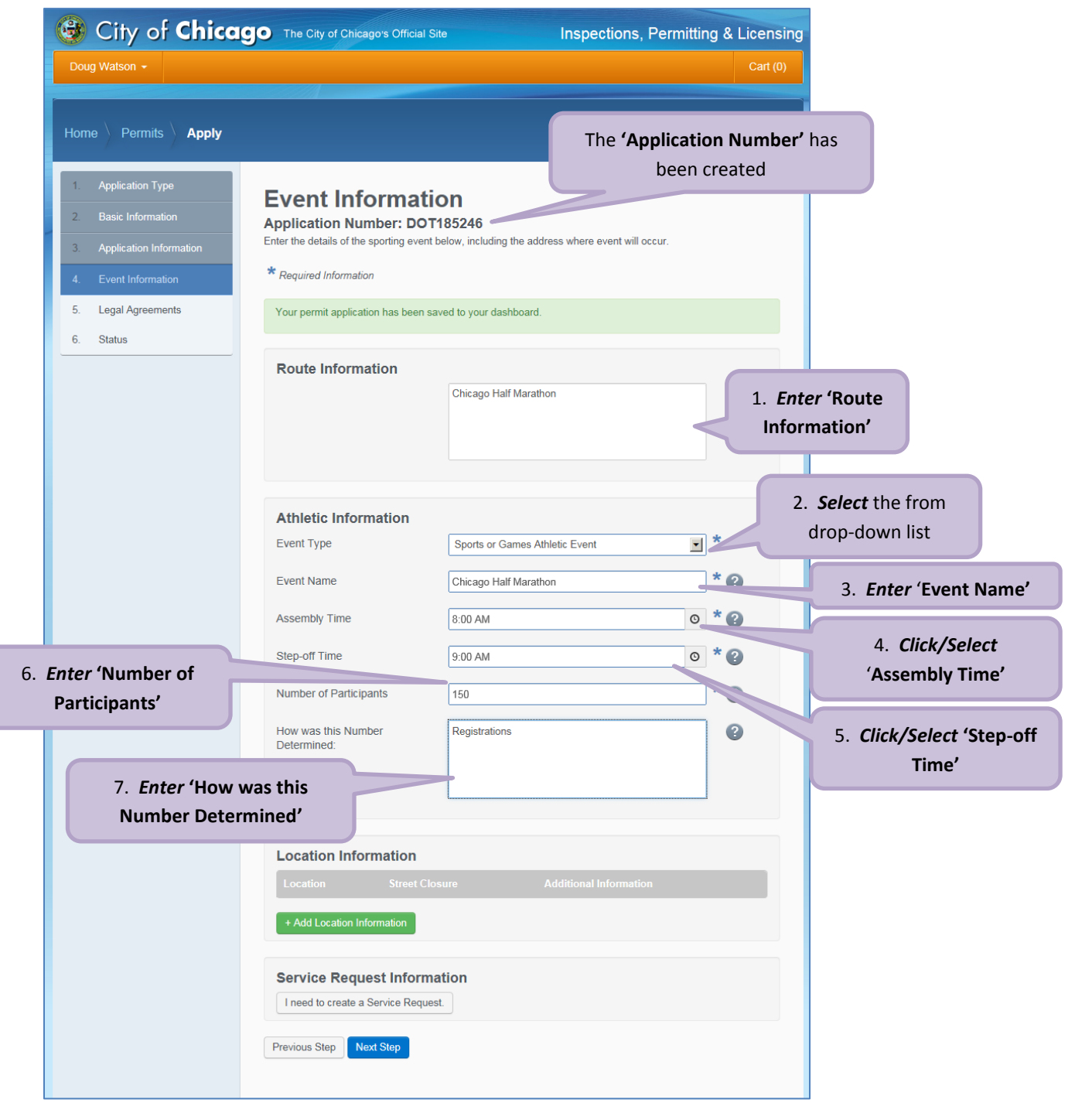

# **Assembly Information**

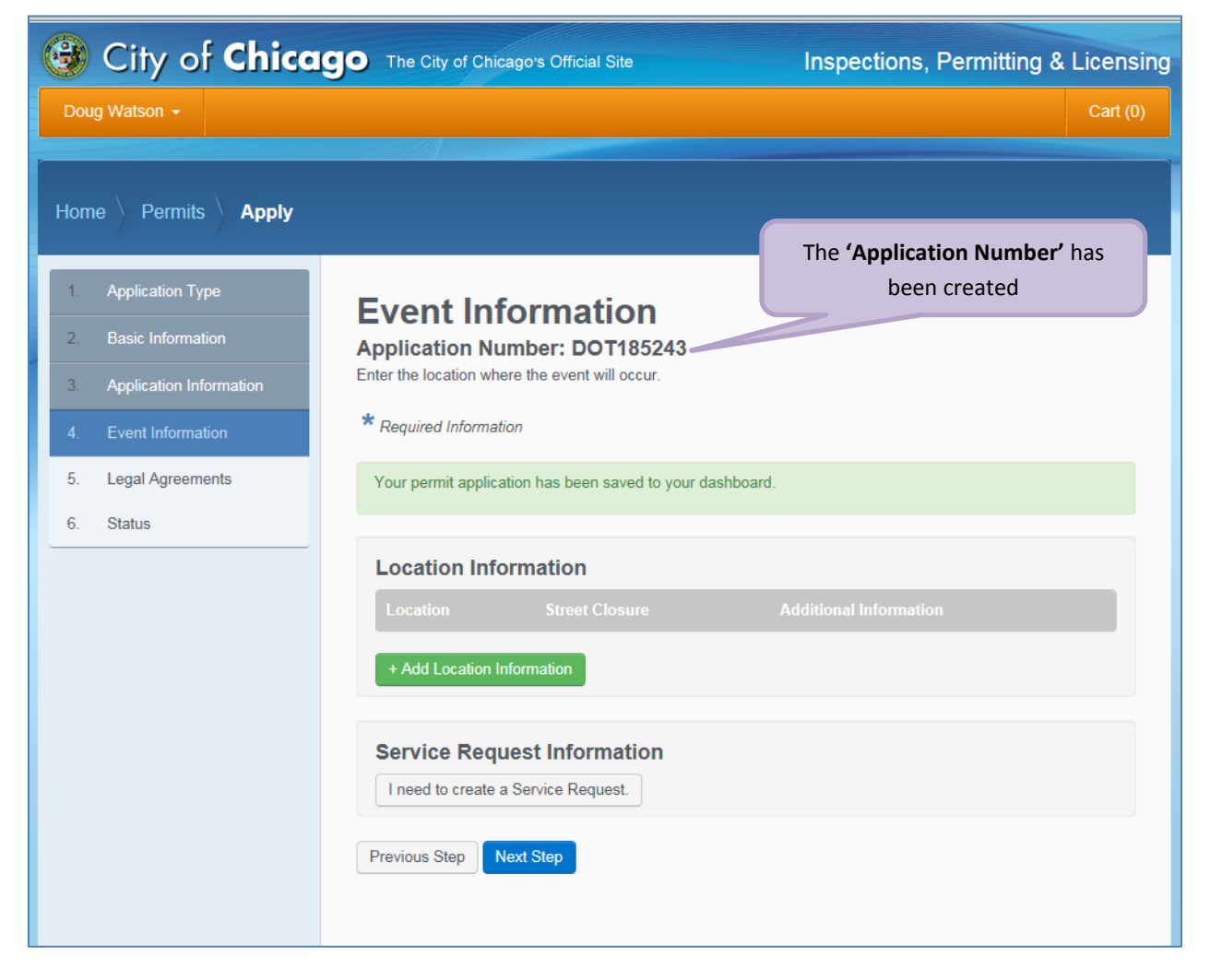

# **Block Party Information**

| Home       Permits       Apply         1       Application Type       Else information         2       Basic information       Application Number: DOT185242         3       Application Information       * Required Information         4       Event Information       * Required Information         5       Legal Agreements       Your permit application has been saved to your dishboard.         6       Status       Status       * Please enter times in 24 Hour format (PH+MM)+R format: A block party permit can only be is the block about the block party permit can only be is the block between 80 00 M and 1000 PM         (Ex 8:00 to 22:00)       End Time       1:0 AM         (Ex 8:00 to 22:00)       End Time       1:0 AM         (Ex 8:00 to 22:00)       End Time       1:0 AM         (Ex 8:00 to 22:00)       End Time       1:0 AM         (Ex 8:00 to 22:00)       Chi       3: E         Coation       Information       3: E         Location Information       Additional Information       3: E         Location Information       Additional Information       3: E         Intert       1:0 AM       1:0       3: E         Location Information       Additional Information       3: E         Inted to create a Service Request.       Event Sev                                                                                                    | Doug Watson -              |                                                       |                                              |                           |           | Cart (0)              |
|----------------------------------------------------------------------------------------------------|----------------------------|-------------------------------------------------------|----------------------------------------------|---------------------------|-----------|-----------------------|
| Home       Permits       Apply         1       Application Type       Descendent formation         2       Educe information       Application Number' has been created         3       Application Information       File         4       Event Information       * Regulared information         5       Legal Agreements       Vour permit application has been saved to your dashboard.         6       Status       Status       Stock Party Information         1       "Prease enter times in 24 Hour format (HH:MM)/HR format. A block party permit can only be status       Status         Block Party Information         1       "Prease enter times in 24 Hour format (HH:MM)/HR format. A block party permit can only be status         (Ex 8:00 to 22:00)         Statu Time         (Ex 8:00 to 22:00)         End Time         Void formation         Varid       10         Additional Information         Varid       10         Additional Information         Location Information         Variance there a Stroke Request                                                                                                    |                            |                                                       |                                              |                           |           |                       |
| 1       Application Type       The 'Application Number' has been created         2       Basic Information       Application Information         3       Application Information       Exercise Information         4       Event Information       * Required Information         5       Legal Agreements       Vour permit application has been saved to your dashboard.         6       Status       Elock Party Information         ** Required Information       ** Required Information         ** Decision has been saved to your dashboard.       Elock Party Information         ** Required Information       ** Required Information         ** Required Information       ** Required Information         ** Required Information       ** Required Information         ** Required Information       ** Required Information         ** Cection Information       ** (Ec: 6:00 to 22:00)         End Time       1:200 AM         ** Vard       10         ** Add Iccation Information         ** Add Iccation Information         ** Add Iccation Information         ** Add Iccation Information         ** Add Iccation Information         ** Add Iccation Information         ** Add Iccation Information         ** Insert Cosure       * Additional Information                                                                                                    | Homo Dormito Annhy         |                                                       |                                              |                           |           |                       |
| 1       Application Type         2       Easis Information         3       Application Information         4       Event Information         5       Legal Agreements         6       Status         Block Party Information         * Required Information         * Required Information         * Required Information         * Required Information         * Please enter times in 24 Hour format (HH: MM)HR format. A block party permit can only be issued between 8:00 AM and 10:00 PM         (Ex: 8:00 to 22:00)         (Ex: 8:00 to 22:00)         End Time         (200 AM         Mathemation         (Ex: 8:00 to 22:00)         End Time         (200 AM         Mathemation         Additional information         Location Information         Corticle Request Information         Additional information         Additional information         Content to create a Service Request.                                                                                                    | nome Permits Apply         |                                                       |                                              | he (Analization N         |           |                       |
| 2       Basic Information         3       Application Information         4       Event Information         5       Legal Agreements         6       Status         Block Party Information         "Please entire times in 24 Hour format, A block party permit, can only be Issued between 8:00 AM and 10:00 PM         (Ex: 8:00 to 22:00)         Status         Attess a required field         Information         (Ex: 8:00 to 22:00)         End Time         (Ex: 8:00 to 22:00)         End Time         Location Information         (Ex: 8:00 to 22:00)         End Time         (Ex: 8:00 to 22:00)         End Time         (Ex: 8:00 to 22:00)         End Time         Location Information         Location Information         Location Information         Location Information         Location Information         Location Information         Location Information         Location Information                                                                                                    | 1. Application Type        |                                                       |                                              | been creat                | ted       | as                    |
| <ul> <li>Appleation Information</li> <li>Event Information</li> <li>Legal Agreements</li> <li>Status</li> </ul> Block Party Information "Please enter times in 24 Hour format (HH:MM)HR format. A block party permit can only be issued between 8:00 AM and 10:00 PM (Ex: 8:00 to 22:00) Start Time (Ex: 8:00 to 22:00) End Time 12:00 AM (Ex: 8:00 to 22:00) End Time 12:00 AM Ward 10 Additional Information • Add Location Information Information Information Information Information Please a service Request Information Information Information Information Information Information Please a service Request Information Information <td>2. Basic Information</td> <td>BIOCK Party II</td> <td>ntormation</td> <td></td> <td></td> <td></td>                                                                                                    | 2. Basic Information       | BIOCK Party II                                        | ntormation                                   |                           |           |                       |
| 4. Event Information         5. Legal Agreements         6. Status         Block Party Information         "Please enter times in 24 Hour format (HH.MM)HR format. A block party permit can only be issued between 800 AM and 10:00 PM         (Ex: 8:00 to 22:00)         Status         ates a required field         Location Information         Vard to the formation         Uccation Information         Location Information         Location Information         Location Information         Location Information         Location Information         Location Information         Location Information         Location Information         Location Information         Location Information         Location Information         Location Information         Location Request         Design to the totel                                                                                                    | 3. Application Information | Enter the ward and the address                        | where the block party will be occur          | ing.                      |           |                       |
| 5. Legal Agreements         6. Status         Block Party Information         **Please enter times in 24 Hour format (HH:MM)HR format. A block party permit can only be Issued between 8:00 AM and 10:00 PM         (Ex: 8:00 to 22:00)         Status         (Ex: 8:00 to 22:00)         Location Information         (Ex: 8:00 to 22:00)         End Time         (Ex: 8:00 to 22:00)         End Time         (Ex: 8:00 to 22:00)         End Time         (Ex: 8:00 to 22:00)         End Time         (Ex: 8:00 to 22:00)         End Time         (Ex: 8:00 to 22:00)         End Time         (Ex: 8:00 to 22:00)         End Time         (Ex: 8:00 to 22:00)         Colspan="2">Colspan="2">Colspan="2">Colspan="2">Colspan="2">Colspan="2">Colspan="2">Colspan="2">Colspan="2">Additional Information         Colspan="2">Additional Information         Information         Location Information         Information         Information         Information                                                                                                    | 4. Event Information       | * Required Information                                |                                              |                           |           |                       |
| 6. Status                                                                                                    | 5. Legal Agreements        | Your permit application has be                        | een saved to your dashboard.                 |                           |           |                       |
| Biock Party Information<br>"Please enter times in 24 Hour format (HH.IMM)HR format. A block party permit can only be<br>issued between 8:00 AM and 10:00 PM<br>(Ex: 8:00 to 22:00)<br>Exact Time 1:00 AM • • • • • • • • • • • • • • • • • •                                                                                                    | 6. Status                  |                                                       |                                              |                           |           |                       |
|                                                                                                    |                            | Block Party Informa                                   | tion                                         |                           |           |                       |
| (Ex: 8:00 to 22:00)<br>Start Time 1:00 AM 2. Clives a required field<br>(Ex: 8:00 to 22:00)<br>End Time 12:00 AM 2. Clives a constraint of the second second secon |                            | *Please enter times in 24<br>issued between 8:00 AM a | Hour format (HH:MM)HR format<br>and 10:00 PM | . A block party permit ca | n only be |                       |
| Ates a required field  Start Time  (Ex: 8:00 to 22:00)  End Time  12:00 AM  (Ex: 8:00 to 22:00)  End Time  12:00 AM  (Ex: 8:00 to 22:00)  (Ex: 8:00 to 22:00)  End Time  12:00 AM  (Ex: 8:00 to 22:00)  (Ex: 8:00 to 22:00)  (Ex: 8:00 to 22:00  (Ex: 8:00 to 22:00)  (Ex: 8:00 to 22:00  (Ex: 8:00 to 22:00  (Ex: 8:00 to 22:       |                            | (Ex: 8:00 to 22:00)                                   |                                              |                           |           |                       |
| (Ex: 8:00 to 22:00)<br>End Time 12:00 AM • • • • • • • • • • • • • • • • • •                                                                                                    |                            | Start Time                                            | 1:00 AM                                      |                           | • *       | 1. <i>Cl.</i><br>'Sta |
| ates a required field     End Time     12:00 AM     Ward     10     2. Cli     Ward     10     3. E     Location Information     Location Information     + Add Location Information     Service Request Information        Ineed to create a Service Request.                                                                                                    |                            | (Ex: 8:00 to 22:00)                                   | L                                            |                           |           |                       |
| Ward       10       3. E         Location Information       Location Street Closure       Additional Information         + Add Location Information       Exercise Request Information         Ineed to create a Service Request.       Ineed to create a Service Request.                                                                                                    | ates a required field      | End Time                                              | 12:00 AM                                     |                           | • *       | 2. <i>Click</i>       |
| Value     10       3. E       Location Information       Location Information       + Add Location Information       Service Request Information       I need to create a Service Request.                                                                                                    |                            | Mand                                                  | 12.00741                                     |                           |           |                       |
| S. E         Location Information         Location Street Closure         Additional Information         + Add Location Information         Service Request Information         I need to create a Service Request.         Provident Step                                                                                                    |                            | vvard                                                 | 10                                           | •                         |           | 2 50                  |
| Location Information         Location Street Closure         Additional Information         + Add Location Information         Service Request Information         I need to create a Service Request.                                                                                                    |                            |                                                       |                                              |                           |           | 3. EN                 |
| Location       Street Closure       Additional Information         + Add Location Information                                                                                                    |                            | Location Information                                  | n                                            |                           |           |                       |
| + Add Location Information  Service Request Information I need to create a Service Request.  Province Stage Most Stage                                                                                                    |                            | Location Stree                                        |                                              |                           |           |                       |
| Service Request Information I need to create a Service Request.                                                                                                    |                            | + Add Location Information                            |                                              |                           |           |                       |
| Service Request Information I need to create a Service Request.  Province Stap                                                                                                    |                            |                                                       |                                              |                           |           |                       |
| Province Stap Next Stap                                                                                                    |                            | Service Request Info                                  | ormation                                     |                           |           |                       |
| Province Stop                                                                                                    |                            | Theed to create a SerVICe R                           | lequest.                                     |                           |           |                       |
| Previous Step                                                                                                    |                            |                                                       |                                              |                           |           |                       |

# **Festival Information**

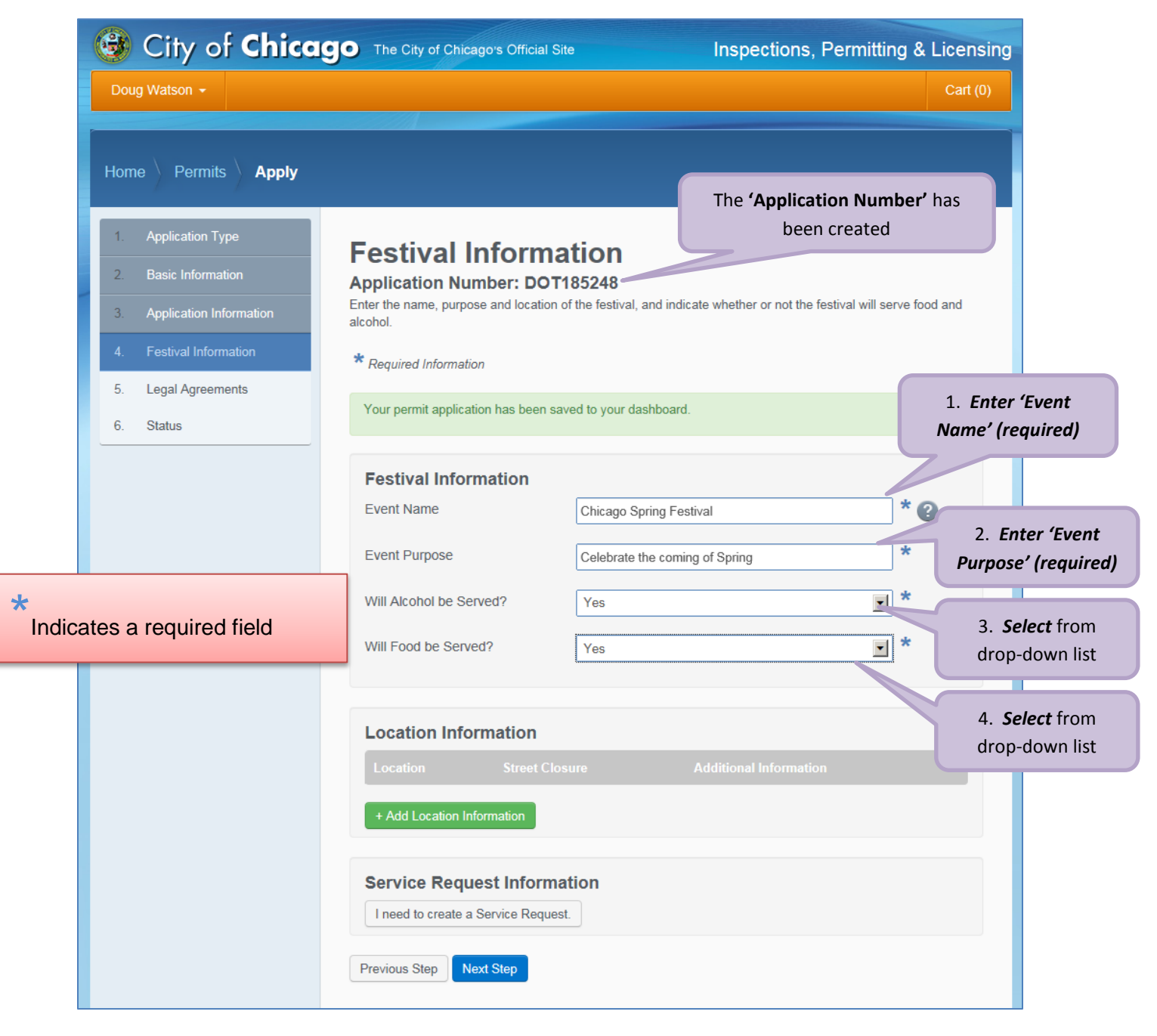

# **Filming Information**

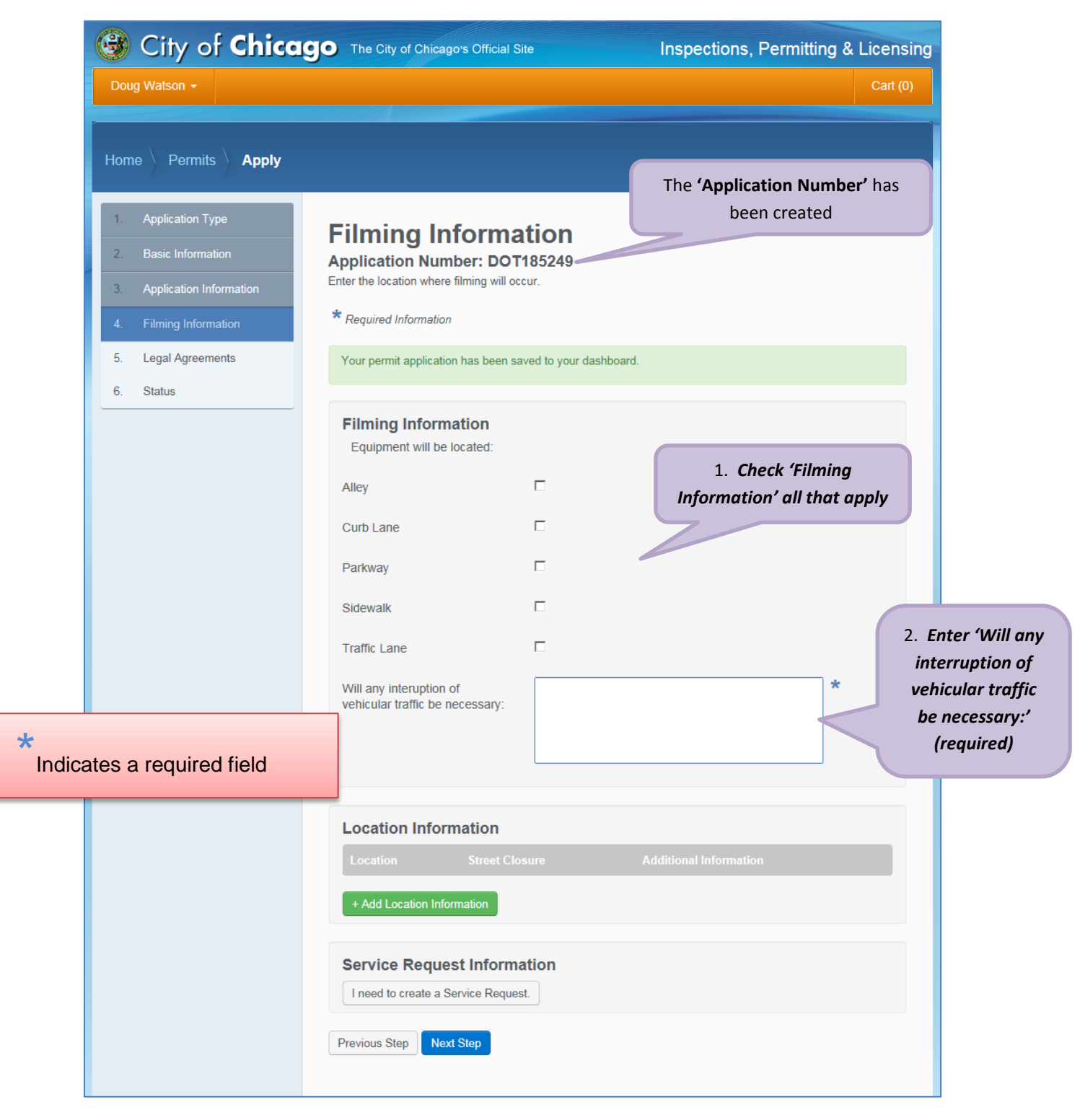

## **Parade Information**

|          | City of Chicag                                                                                                    | The City of Chicago's Official                                                                                                    | Site Inspections, Perr                     | nitting & Licensing<br>Cart (0)     |                                               |
|----------|----------------------------------------------------------------------------------------------------|----------------------------------------------------------------------------------------------------|--------------------------------------------|-------------------------------------|-----------------------------------------------|
|          | Home         Permits         Apply           1.         Application Type         2.           2.         Basic Information           3.         Application Information           4.         Event Information | Event Informat<br>Application Number: DO<br>Enter the location where the event w<br>* Required Information                                                                                              | tion<br>T185250                            | <b>cation Number</b><br>een created | ' has                                         |
| *<br>Ind | 5. Legal Agreements<br>6. Status                                                                                                    | Your permit application has been                                                                                                    | saved to your dashboard.                   | 1. Er<br>Info                       | <i>nter</i> 'Route<br>ormation'               |
|          |                                                                                                    | Parade Information<br>Assembly Time                                                                                                    | 7:00 AM                                    | o * 0                               | 2. Click/Select 'Assembly Time'               |
|          |                                                                                                    | Number of Vehicles                                                                                                    | 20<br>200                                  | *0                                  | 4. Enter 'Number of Vehicles'                 |
|          |                                                                                                    | How was this number determined:                                                                                                    | estimate                                   |                                     | 6. Enter 'How was this number<br>determined:' |
|          |                                                                                                    | Reviewing Stands De<br>Number of Stands                                                                                                    | 1                                          |                                     | 7. Enter 'Number of Stands'                   |
|          |                                                                                                    | Dismantle Time                                                                                                    | 3:00 PM                                    | 0 3                                 | 8. Enter 'Construction Time '                 |
|          |                                                                                                    |                                                                                                    |                                            |                                     | 9. Enter 'Dismantle Time '                    |
|          |                                                                                                    | Location Information         Location       Street O         + Add Location Information         Service Request Inform         I need to create a Service Require         Previous Step       Next Step | losure Additional Information nation test. |                                     |                                               |

# Sidewalk Sale Information

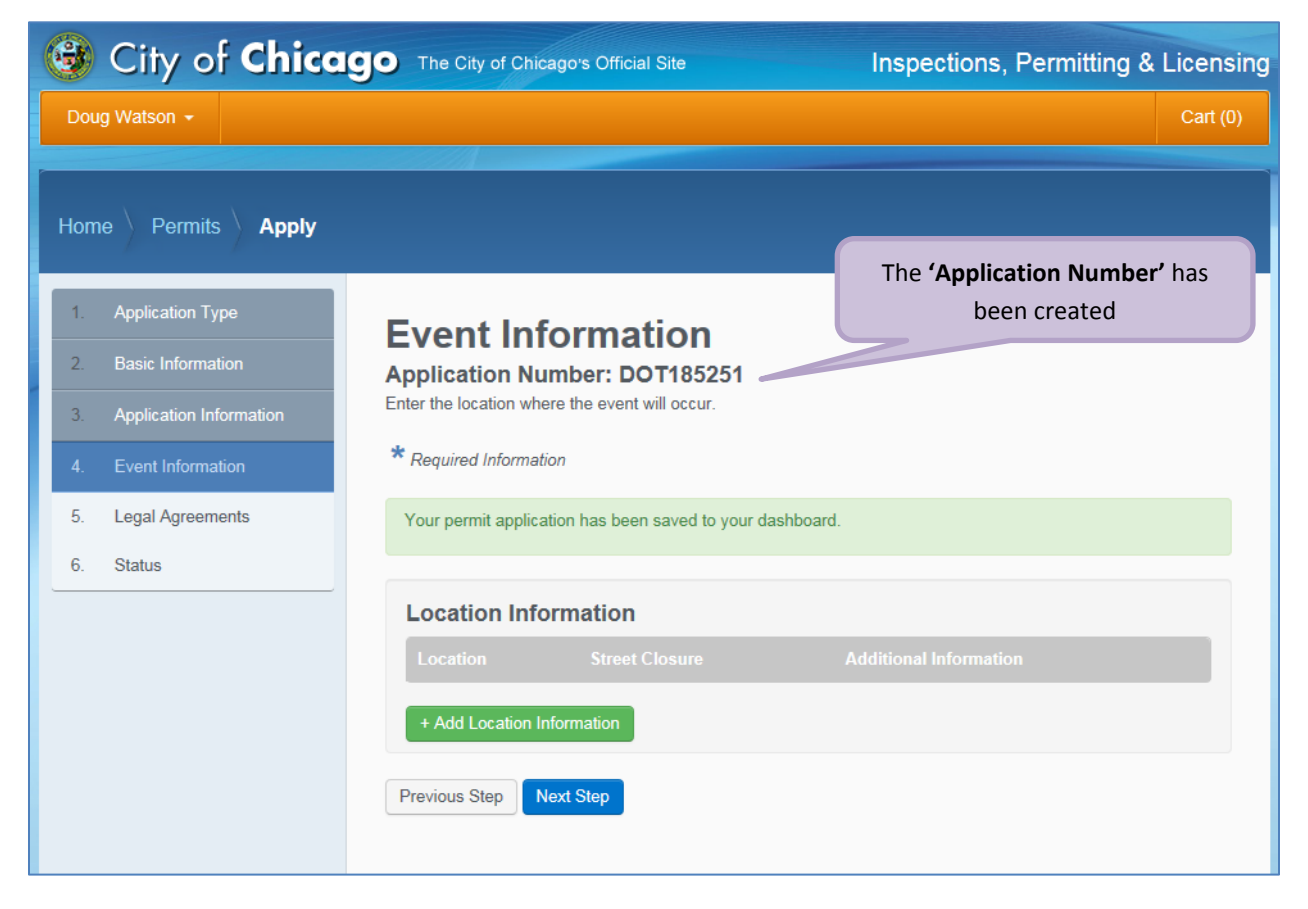

# **Location Information**

# The location section is displayed on the Event Information page toward the bottom

• Click the '+Add Location' (required) button

|                                                                        | The City of Chicago's Officia                                                                                                    | Site Inspections, I                                                      | Permitting | g & Licensin |  |  |  |  |  |
|------------------------------------------------------------------------|----------------------------------------------------------------------------------------------------|--------------------------------------------------------------------------|------------|--------------|--|--|--|--|--|
| Doug Watson 👻                                                          |                                                                                                    |                                                                          |            | Cart (0)     |  |  |  |  |  |
| Home Permits Apply                                                     |                                                                                                    |                                                                          |            |              |  |  |  |  |  |
| 1. Application Type                                                    | Event Informat                                                                                                    | tion                                                                     |            |              |  |  |  |  |  |
| <ol> <li>Basic Information</li> <li>Application Information</li> </ol> | Application Number: DOT185246<br>Enter the details of the sporting event below, including the address where event will occur.                                                                           |                                                                          |            |              |  |  |  |  |  |
| 4. Event Information                                                   | * Required Information                                                                                                    |                                                                          |            |              |  |  |  |  |  |
| 5. Legal Agreements                                                    | Your permit application has been                                                                                                    | saved to your dashboard.                                                 |            |              |  |  |  |  |  |
| 5. Status                                                              | Route Information                                                                                                    | Chicago Half Marathon                                                    |            |              |  |  |  |  |  |
|                                                                        | Athletic Information<br>Event Type                                                                                                    | Sports or Games Athletic Event                                           |            | *            |  |  |  |  |  |
|                                                                        | Event Name                                                                                                    | Chicago Half Marathon                                                    |            | * @          |  |  |  |  |  |
|                                                                        | Assembly Time                                                                                                    | 8:00 AM                                                                  | 0          | ^ ຢູ<br>* ໑  |  |  |  |  |  |
|                                                                        | Number of Participants                                                                                                    | 150                                                                      |            | *0           |  |  |  |  |  |
|                                                                        | How was this Number<br>Determined:                                                                                                    | Registrations                                                            |            | 0            |  |  |  |  |  |
|                                                                        | Location Information         Location       Street 0         + Add Location Information         Service Request Inform         I need to create a Service Request         Previous Step       Next Step | Closure Additional Information<br>Click '+ Add Locco<br>mation<br>Juest. | ation' (re | equired)     |  |  |  |  |  |

# Adding Location Information:

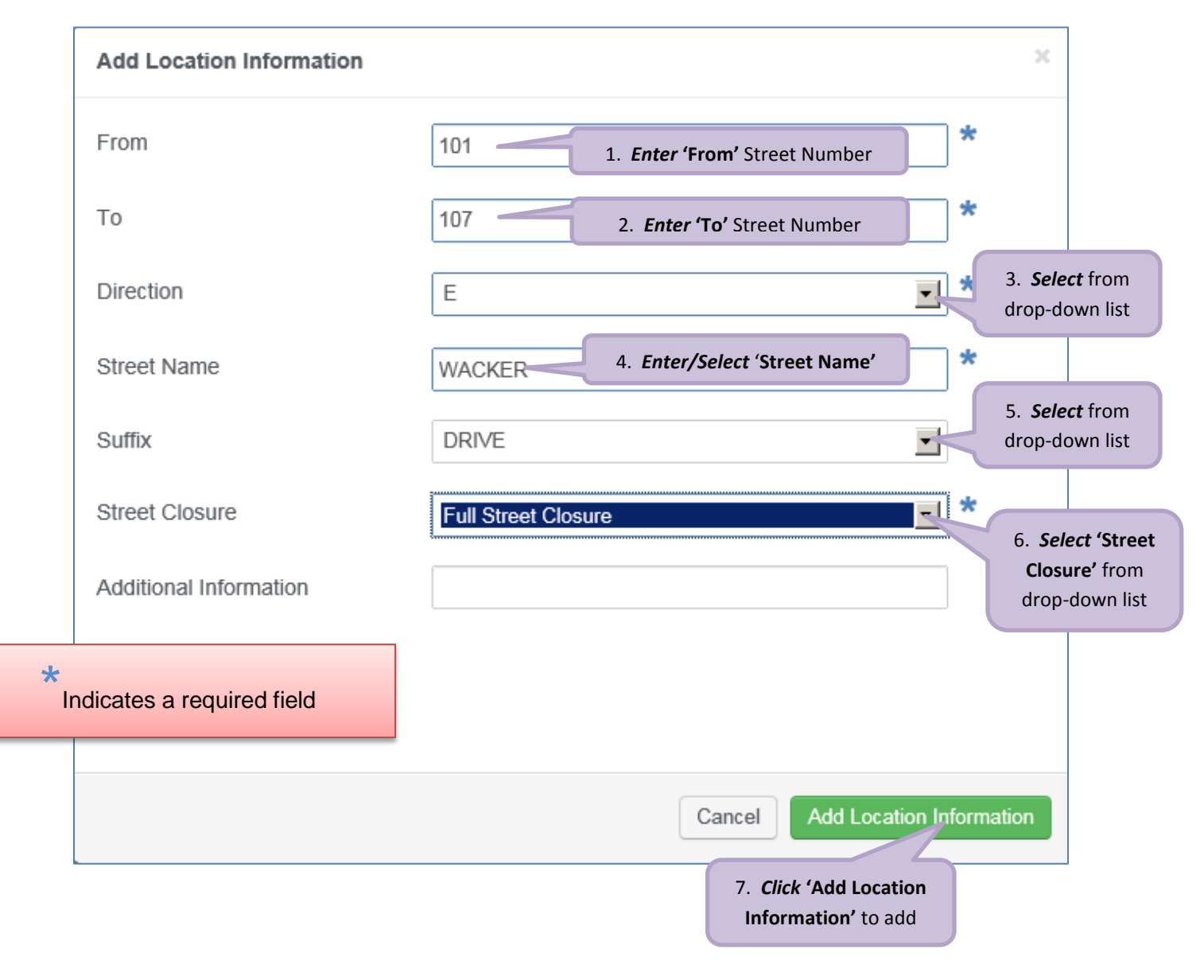

Service Request Information is the next step...

# **Service Request Information**

#### Adding a Service Request:

• Click the '+Add Request Parking Meter Sign Posting or Bagging' button

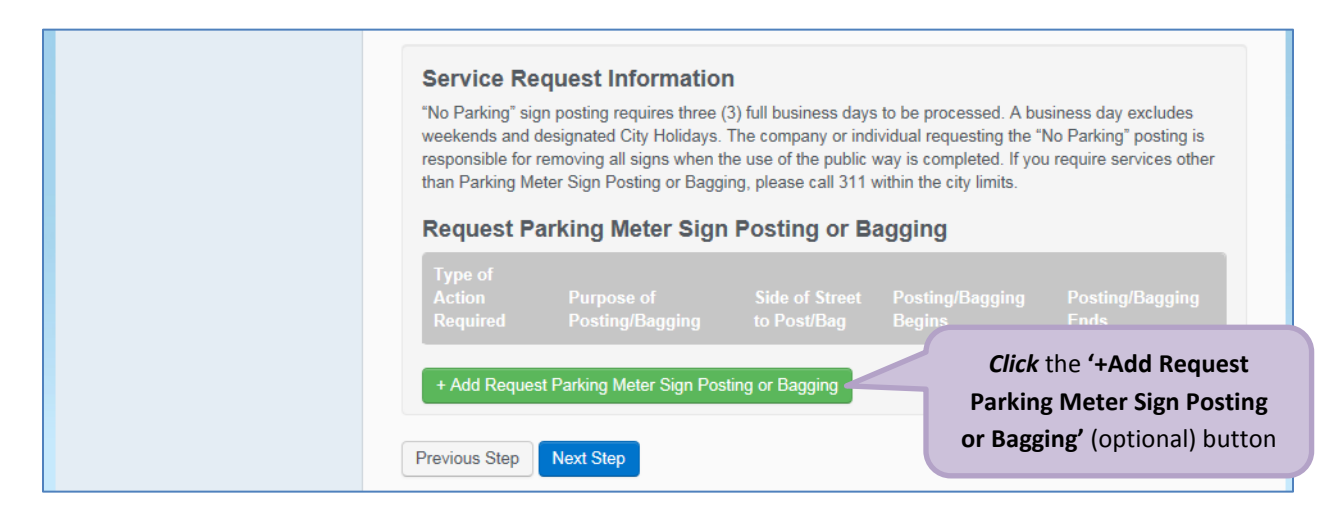

**Entering Service Request Information** 

- Select the 'Type of Action Required' from the drop-down list.
- Enter the 'Purpose of Posting/Bagging'.
- Select 'Yes' or 'No' from the drop-down list for 'Amended Permit?'
- Select the 'Side of the Street to Post/Bag' from the drop down list.
- Select the 'Posting/Bagging Begins' date

| 0  | F  | ebru | iary 2 | 2015 | ;  | 0  |
|----|----|------|--------|------|----|----|
| Su | Мо | Tu   | We     | Th   | Fr | Sa |
| 1  | 2  | 3    | 4      | 5    | 6  | 7  |
| 8  | 9  | 10   | 11     | 12   | 13 | 14 |
| 15 | 16 | 17   | 18     | 19   | 20 | 21 |
| 22 | 23 | 24   | 25     | 26   | 27 | 28 |

• Select the 'Posting/Bagging Ends' date

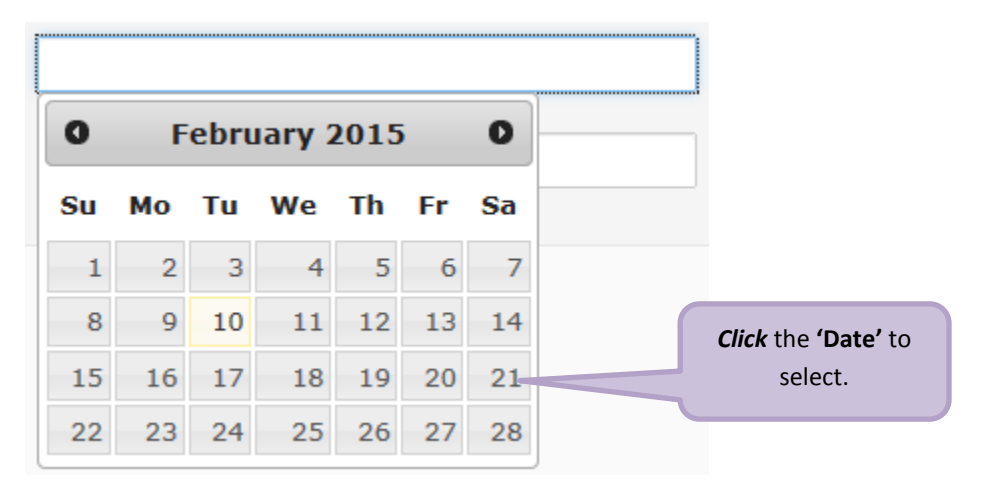

- Enter 'Special Instructions for Traffic Services' (optional)
- Click the 'Add Request Parking Meter Sign Posting or Bagging' button

Service Request Information Complete:

| Add Request Parking Meter Sign Posting or Bagging |                                                       |     |  |  |  |
|---------------------------------------------------|-------------------------------------------------------|-----|--|--|--|
| Type of Action Required                           | Parking Restriction Sign Posting                      |     |  |  |  |
| Purpose of Posting/Bagging                        | No Parking During Block Party                         |     |  |  |  |
| Amended Permit?                                   | No 💌 *                                                |     |  |  |  |
| Side of Street to Post/Bag                        | East 💌 *                                              |     |  |  |  |
| Posting/Bagging Begins                            | 02/16/2015 12:00 am                                   |     |  |  |  |
| Posting/Bagging Ends                              | 02/21/2015 12:00 am                                   |     |  |  |  |
| Special Instructions for<br>Traffic Services      |                                                       |     |  |  |  |
| *<br>Indicates a required field                   |                                                       |     |  |  |  |
|                                                   | Cancel Add Request Parking Meter Sign Posting or Bagg | ing |  |  |  |

Click the 'Add Request Parking Meter Sign Posting or Bagging' button to add

# Service Request Information Complete:

The Service Request displays in the section

| 🞯 City of Chica                                                                                                    | 9. The City of Chicago's Official                                                                                                    | Site                                 | Inspectio                         | ons, Permitting        | g & Licensing    |  |  |
|----------------------------------------------------------------------------------------------------|----------------------------------------------------------------------------------------------------|--------------------------------------|-----------------------------------|------------------------|------------------|--|--|
| Doug Watson 👻                                                                                                    |                                                                                                    |                                      |                                   |                        | Cart (0)         |  |  |
| Home Permits Apply                                                                                                    |                                                                                                    |                                      |                                   |                        |                  |  |  |
| 1.       Application Type         2.       Basic Information         3.       Application Information         4.       Event Information         5.       Legal Agreements         6.       Status | Block Party Inf<br>Application Number: DO<br>Enter the ward and the address whe<br>* Required Information<br>Block Party Information<br>*Please enter times in 24 Hou                                                                                                    | re the block party will b            | e occuring.<br>format. A block pa | ırty permit can only   | be               |  |  |
|                                                                                                    | (Ex: 8:00 to 22:00)<br>Start Time<br>(Ex: 8:00 to 22:00)                                                                                                    | 1:00 AM                              |                                   | O                      | *                |  |  |
|                                                                                                    | End Time<br>Ward                                                                                                    | 12:00 AM                             |                                   | 0                      | * 😮              |  |  |
|                                                                                                    | Location Information                                                                                                    |                                      |                                   |                        |                  |  |  |
|                                                                                                    | Location         Street closure         Additional information           101 - 107 E WACKER DR         Full Street Closure         Edit   D                                                                                                    |                                      |                                   |                        |                  |  |  |
|                                                                                                    | + Add Location Information Service Request Information "No Parking" sign posting requires three (3) full business days to be processed. A business day excludes weekends and designated City Holidays. The company or individual requesting the "No Parking" posting is responsible for removing all signs when the use of the public way is completed. If you require services other than Parking Meter Sign Posting or Bagging, please call 311 within the city limits. Request Barking Mater Sign Posting or Bagging. |                                      |                                   |                        |                  |  |  |
|                                                                                                    | Type of<br>Action Purpose of<br>Required Posting/Baggi                                                                                                    | Side of<br>Street to<br>ing Post/Bag | Posting/Bagging<br>Begins         |                        |                  |  |  |
|                                                                                                    | Parking No Parking Dur<br>Restriction Block Party<br>Sign Posting                                                                                                    | ring East                            | 02/16/2015 12:00<br>am            | 02/21/2015 12:00<br>am | Edit  <br>Delete |  |  |
|                                                                                                    | + Add Request Parking Meter S                                                                                                    | ign Posting or Bagging               |                                   |                        |                  |  |  |
| Previous Step Next Step Click the 'Next Step' to proceed                                                                                                    |                                                                                                    |                                      |                                   |                        |                  |  |  |

5. Legal Agreements is the next step...

# 5. Legal Agreements

The legal agreement must be acknowledged

- Click the 'I Agree' checkbox
- Click the 'Submit' button to proceed

| 🕲 City of <b>Chica</b>                                                                           | The City of Chicago's Official Site     Inspections, Permitting & Licensing                                                                                                    |
|--------------------------------------------------------------------------------------------------|----------------------------------------------------------------------------------------------------|
| Doug Watson 👻                                                                                    | Cart (0)                                                                                                    |
| Home Permits <b>Apply</b>                                                                        |                                                                                                    |
| <ol> <li>Application Type</li> <li>Basic Information</li> <li>Application Information</li> </ol> | Legal Agreements<br>Application Number: DOT185242<br>In order to finish your application, you must agree to the terms and conditions below.                                                                                                    |
| <ol> <li>Event Information</li> <li>Legal Agreements</li> </ol>                                  | Certification                                                                                                    |
| 6. Status                                                                                        | <ul> <li>By accepting this agreement you are certifying that:</li> <li>1. You have personally examined and are familiar with all the information submitted in response to the questions contained in this notice, and any attachments, and that you believe that all information submitted is true, correct, and complete; and</li> <li>2. You understand and agree that clicking "I accept" will be deemed the equivalent of a signature in electronic form.</li> <li>1. <i>Click</i> the 'I Agree' checkbox to accept the agreement</li> </ul> |
|                                                                                                  | Previous Step Submit 2. <i>Click</i> the <b>'Submit'</b> button to Proceed.                                                                                                    |

6. Status is the next step...

# 6. Status

Congratulations! You have finished entering the application.

The application is being processed and sent to CDOT for review.

Note: the remainder of the application can be viewed by scrolling down the page.

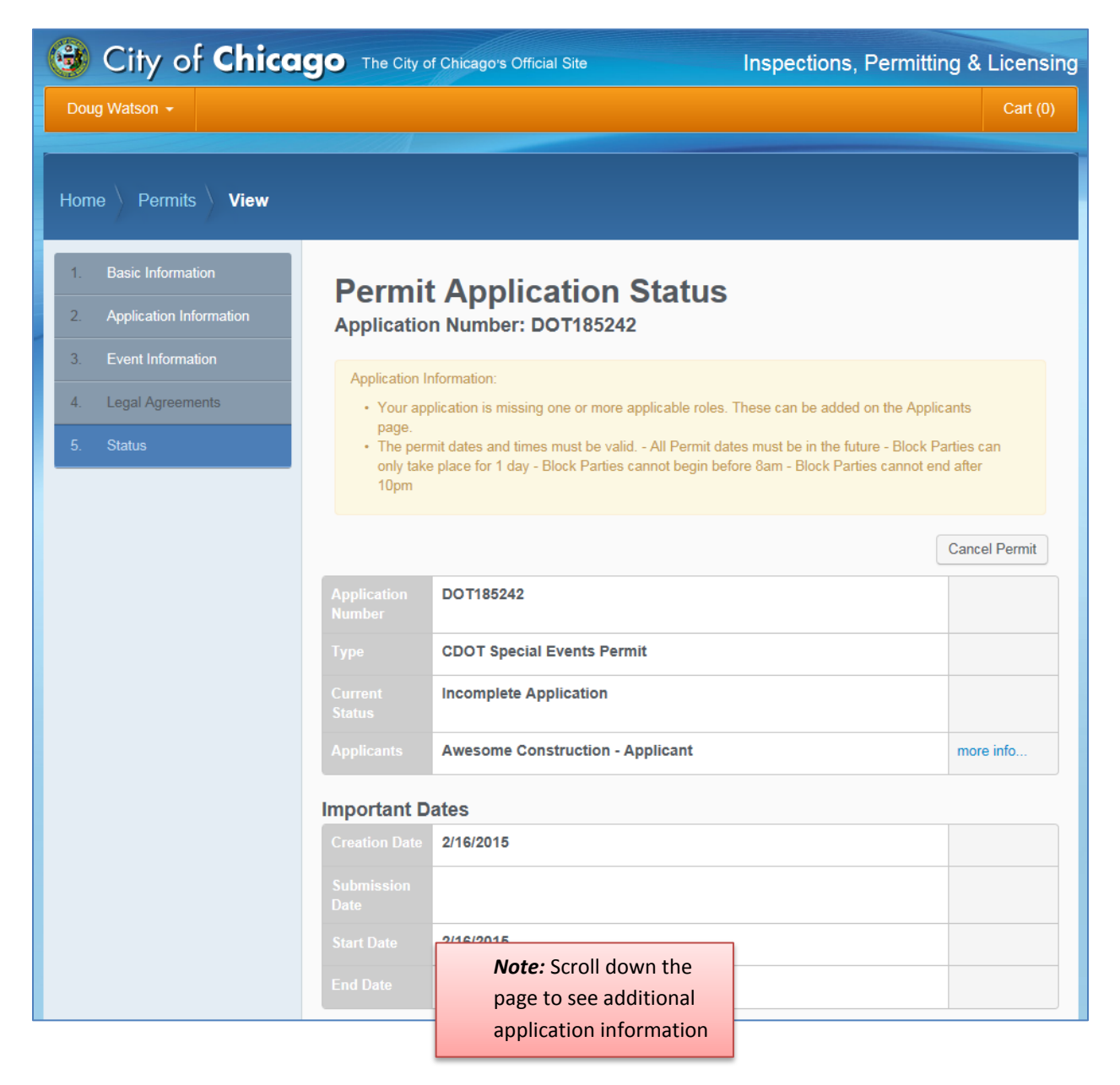

# Sign Out

When finished, be sure to sign out

- Click the drop-down arrow beside your user name
- Select 'Sign Out' to log off

| 🞯 City of <b>Chica</b>                      | <b>90</b> The City of Chicago's Official Site | Inspections, Permitting & Licensing |                          |          |
|---------------------------------------------|-----------------------------------------------|-------------------------------------|--------------------------|----------|
| Doug Watson                                 | 1. <i>Click</i> the drop-down arrow           |                                     |                          | Cart (0) |
| My Account<br>Change Password<br>My Company |                                               |                                     |                          |          |
| Invoice History                             |                                               |                                     |                          |          |
| Sign Out                                    | 2. Select 'Sign Out'                          | -200 E WACKER DR                    | Application in<br>Review | 0        |